## How to run an RMD/LEP report from Liberty

→ Hit the HOME button under the logo on the top/left of Liberty.

|          | WEALTH MANAGEMENT                |        |
|----------|----------------------------------|--------|
| <b>^</b> | Account number or name or tax ID | Search |

→ Click on the Documents tab, followed by Standard reports.

Filter: RMD

Click the radial button, and make your requested choices.

## Example:

| RMD REPORT<br>Required Minimum Distribution Report<br>Report Title: |  |
|---------------------------------------------------------------------|--|
| RMD Report                                                          |  |
| Account Type:                                                       |  |
| ALL RMD + LEP                                                       |  |
| Year (YYYY):                                                        |  |
| 2020 🔻                                                              |  |
| CSV Format:                                                         |  |
| Yes 🔻                                                               |  |
| Inc Term'd Acnts:                                                   |  |
| No                                                                  |  |

Then click on Run Report at the bottom/right of your window. Give Liberty about a minute to process the report. You'll find it in your Complete Reports

## ightarrow Choose the file with the most lines for the full report ${}_{\bigcirc}$

|  | Output Type          | Output Title | Create Date                  | Created By | Shared/Private | Format | Size      | Status   |
|--|----------------------|--------------|------------------------------|------------|----------------|--------|-----------|----------|
|  | Std Rpt - RMD Report | RMD Report   | 02/07/2020<br>at 06:35:40 AM | bhybiak    | Shared         | CSV    | 486 Lines | Complete |
|  | Std Rpt - RMD Report | RMD Report   | 02/07/2020<br>at 05:35:40 AM | bhybiak    | Shared         | txt    | 2 Pages   | Complete |